### Artini<sup>¢</sup> Pro

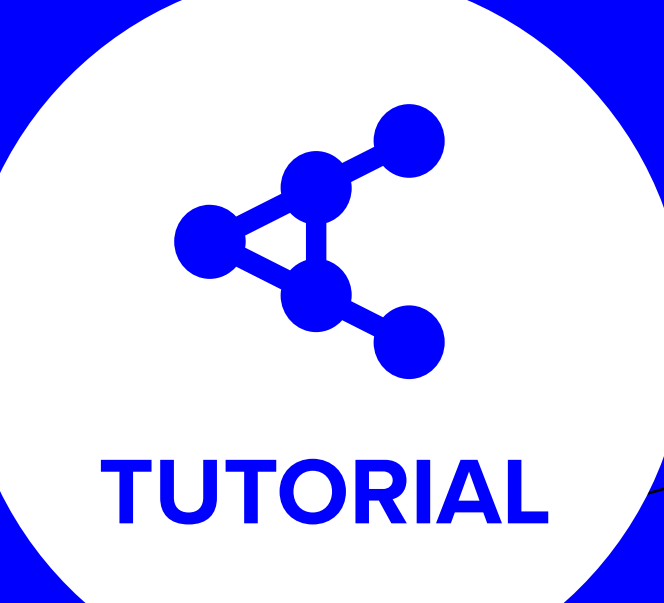

# HOW TO SEND FILM BY CREDIT

LOG IN – SELECT FILM – SELECT AUDIO/SUBTITLES – LOOKUP THE RECIPIENT – GENERAL SETTINGS – REVIEW & CONFIRM VERIFY YOUR BILLING INFORMATION – YOU'VE SUCCESSFULLY SENT A FILM

#### BEFORE **GETTING STARTED**

**1.** Any film delivered via Artinii, can for security reasons, only be screened using the Artinii Cinema Player. The player is now available for PC and macOS.

**2.** The Send film tool enables the owner to send his film to a client of his choosing. They need to be registered in the Artinii system and they need to have the required information filled in, as a created Screening Place.

3. There is no payment gateway involved in the process. You will need to invoice the price you wish to your customer yourself. **4.** Before you attempt to send a film, you will need to upload it to your Artinii.Pro account.

#### STEP 1 LOG IN

Go to artinii.com and log into your Content Owner account by clicking at **Your Content** button.

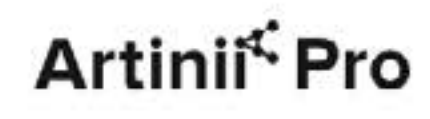

#### **Content Owner**

Securely Deliver Your Films with Confidence

Effortlessly distribute your films to any public screening locationcinemas, festivals, community centers, pop-ups, or other venues -while maintaining complete control over your distribution process. Whether theatrical or

LOG IN - SELECT FILM - SELECT AUDIO/SUBTITLES - LOOKUP THE RECIPIENT - GENERAL SETTINGS - REVIEW & CONFIRM VERIFY YOUR BILLING INFORMATION – YOU'VE SUCCESSFULLY SENT A FILM

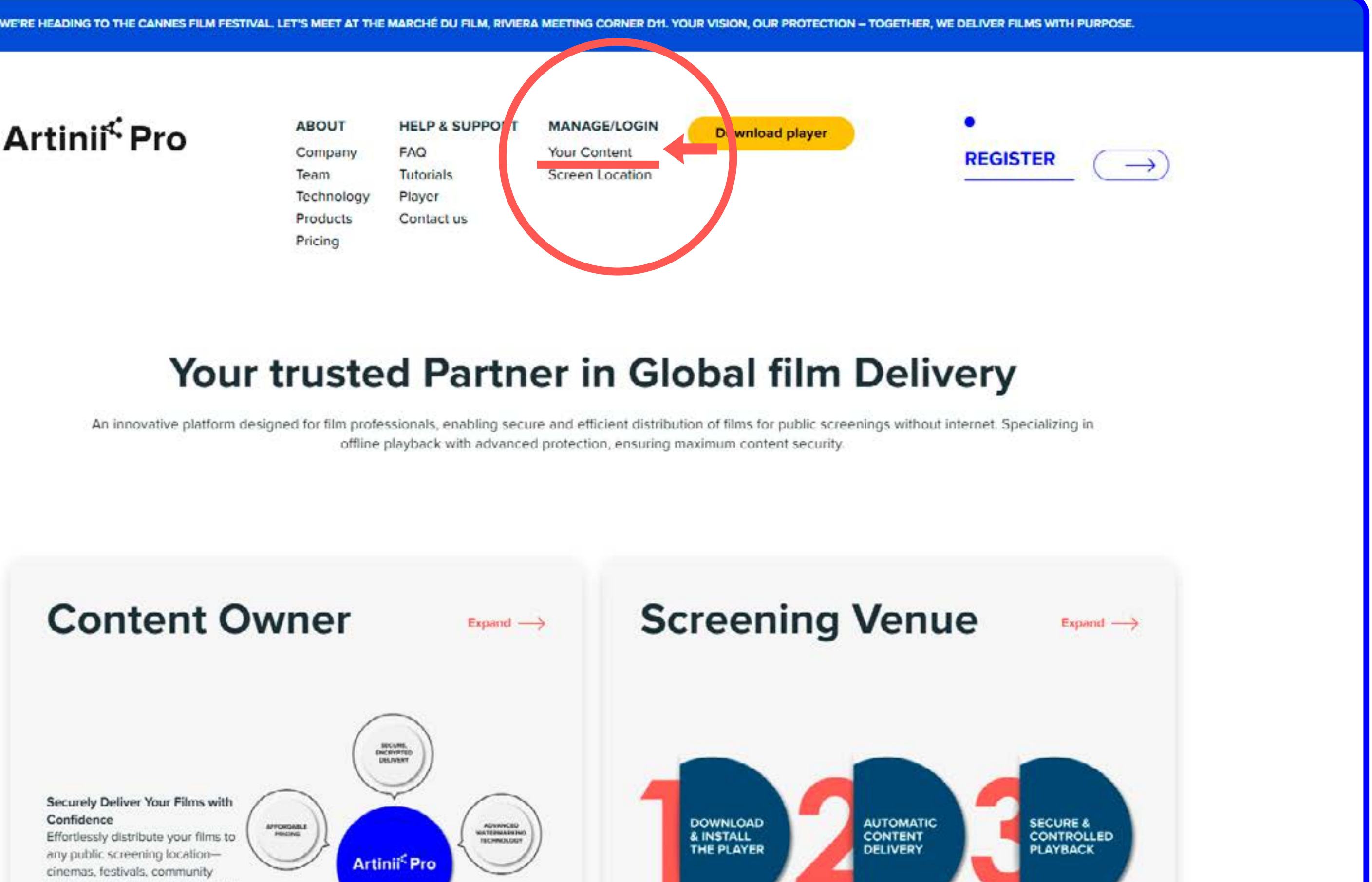

## SELECT FILM

Go to My films and Click on Send film.

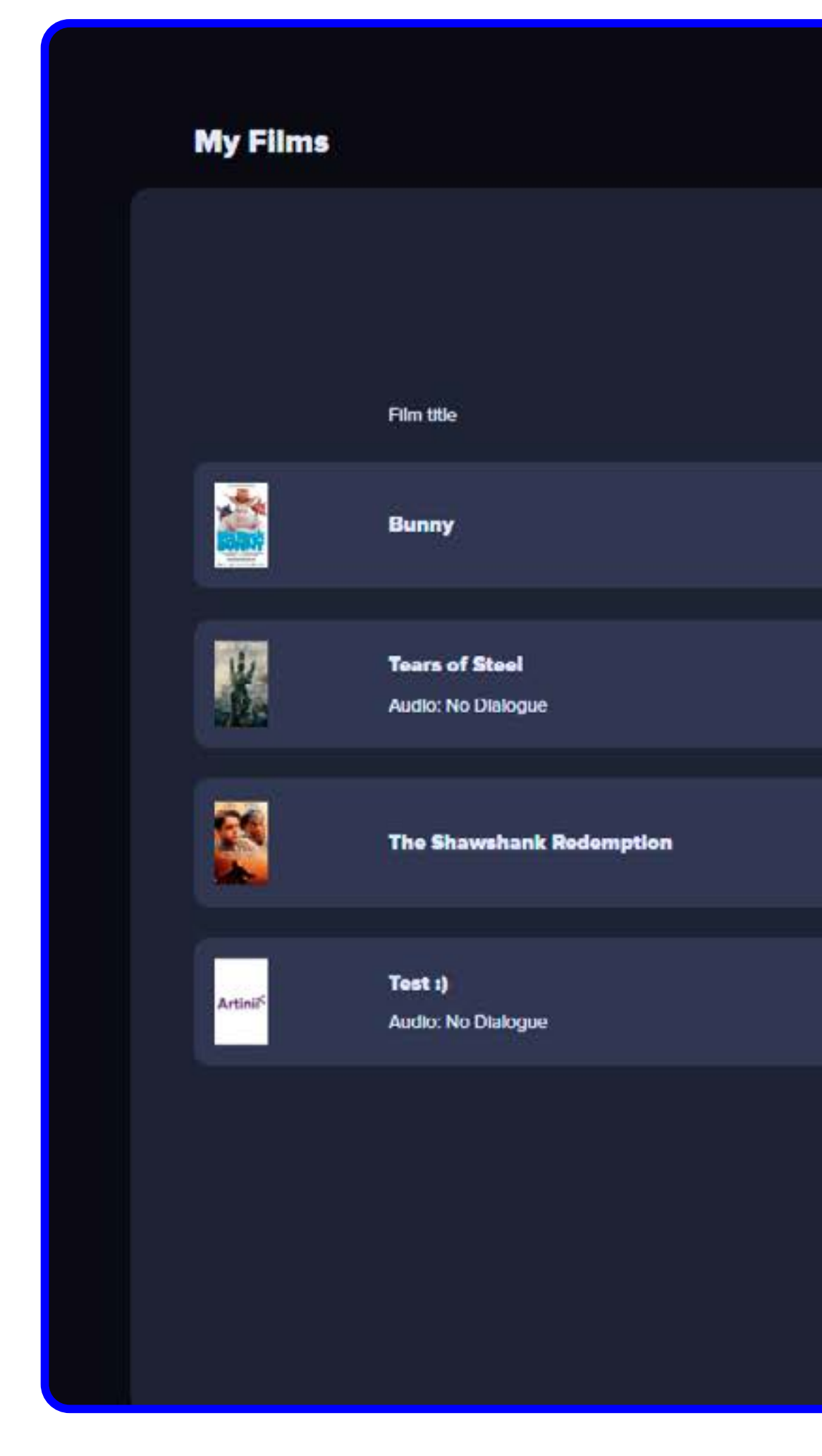

LOG IN – <u>SELECT FILM</u> – SELECT AUDIO/SUBTITLES – LOOKUP THE RECIPIENT – GENERAL SETTINGS – REVIEW & CONFIRM VERIFY YOUR BILLING INFORMATION – YOU'VE SUCCESSFULLY SENT A FILM

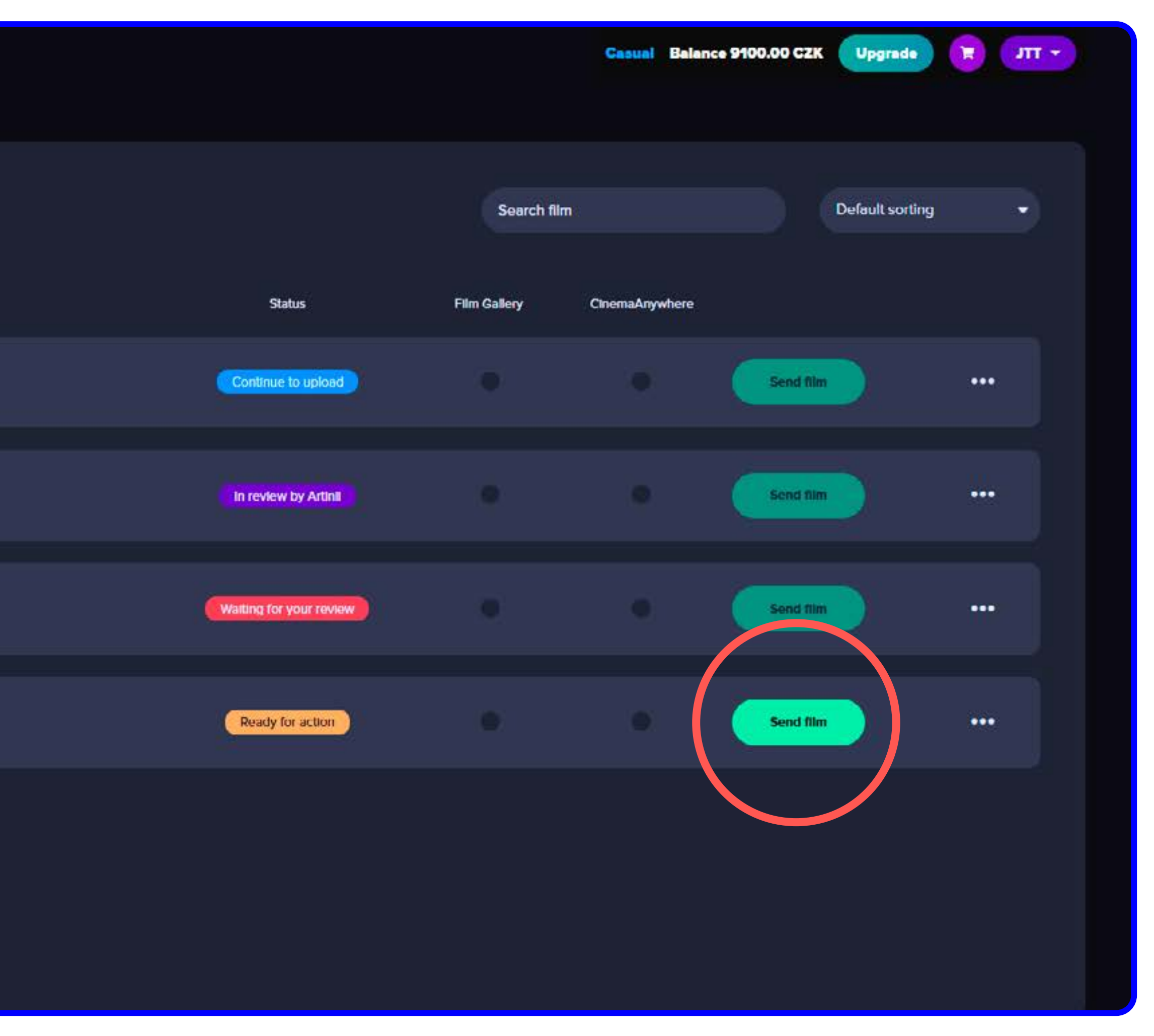

#### STEP 3 SELECT AN AUDIO TRACK, SUBTITLES

Select the audio version that you need, and pick the correct subtitles if needed, or available. Click on **Continue** to proceed with the process.

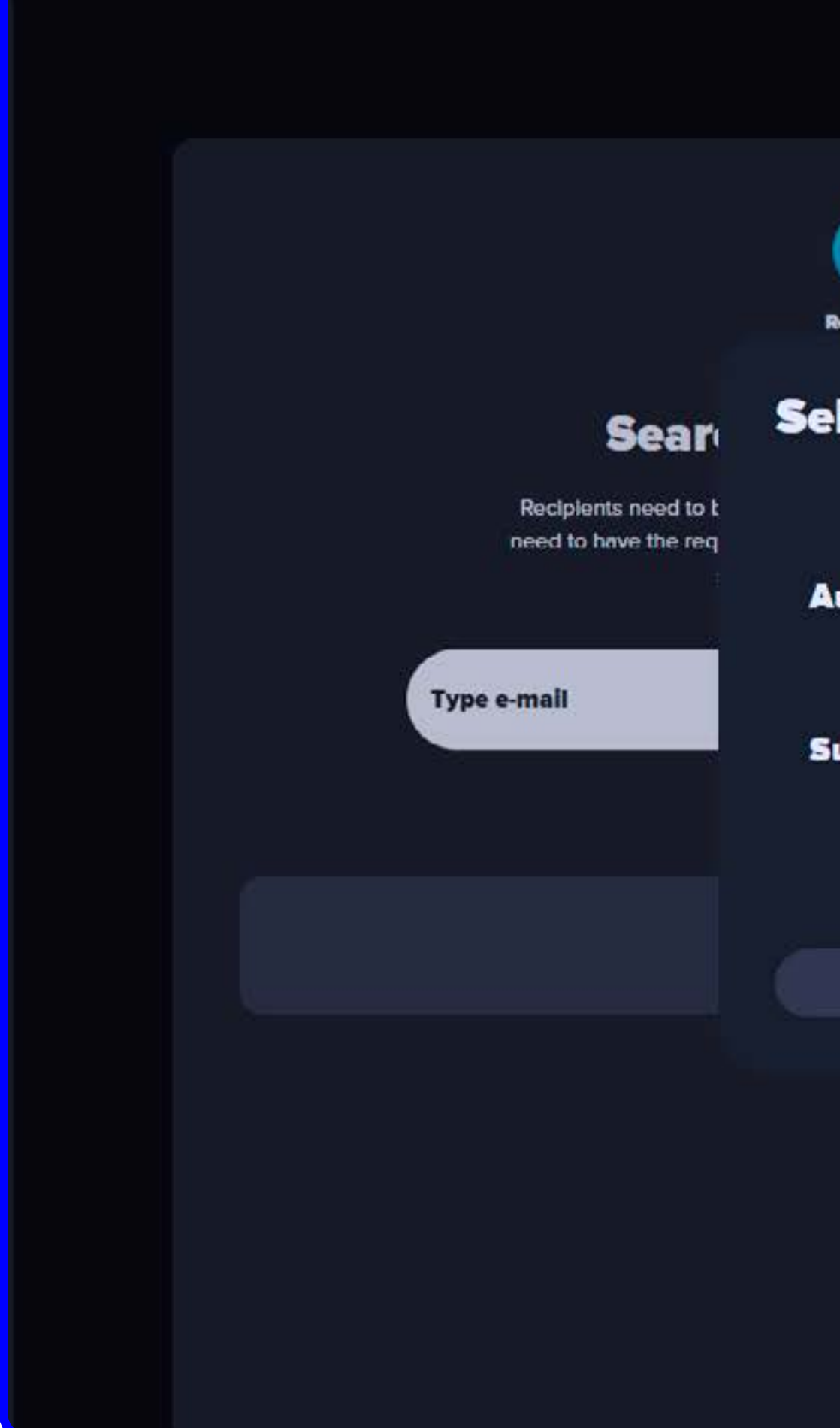

Casual Balance 9100.00 CZK Upgrade + TTL 🛒 2 3 4 Licensing Summary Pay Recipients Select an audio track and subtitles **Search by location** Please, select the audio and the subtitle track for the film: Test :). plents need to be registered in the Artinii system and to have the required information tilled in. They can do so via Artinii.com. Audio: English r place ID Subtitles: None Cancel Continue Continue

LOG IN - SELECT FILM - SELECT AUDIO/SUBTITLES - LOOKUP THE RECIPIENT - GENERAL SETTINGS - REVIEW & CONFIRM

#### STEP 4 LOOKUP THE RECIPIENT

- **1** / Fill in the e-mail of the user to whom you wish to send the film. You can also look up the recipient by his screening place. You can add additional contacts and send the film to multiple locations at the same time.
- 2 / Indicate the screening location to which you want to send the film. The user can have more than one.

The user must set up a screening place and be registered in the Artinii system.

Selecting a user who is in the system but does not have a screening place filled in is not possible. In this case, the user must set up a Screening place.

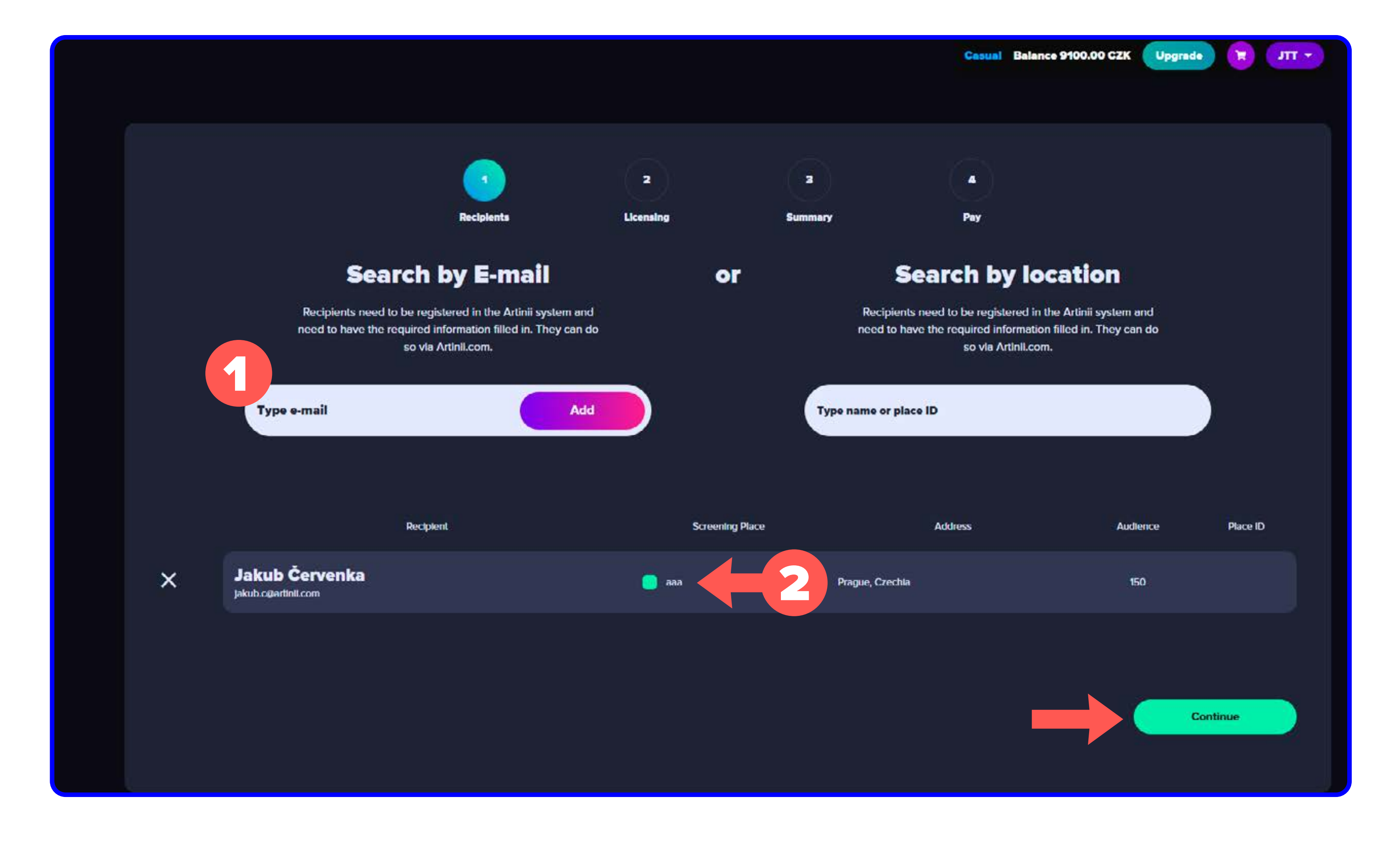

LOG IN – SELECT FILM – SELECT AUDIO/SUBTITLES – LOOKUP THE RECIPIENT – GENERAL SETTINGS – REVIEW & CONFIRM

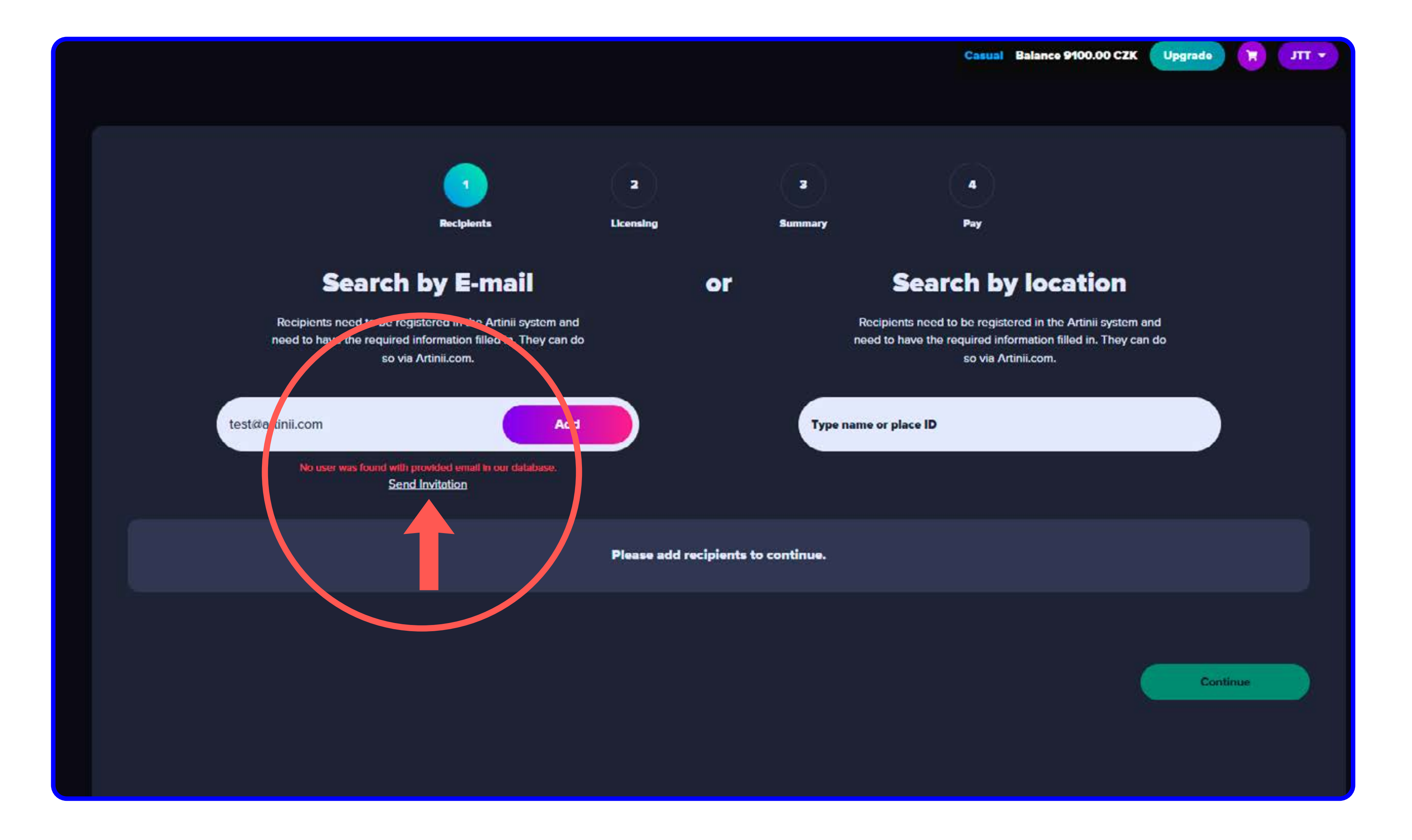

LOG IN – SELECT FILM – SELECT AUDIO/SUBTITLES – <u>LOOKUP THE RECIPIENT</u> – GENERAL SETTINGS – REVIEW & CONFIRM VERIFY YOUR BILLING INFORMATION – YOU'VE SUCCESSFULLY SENT A FILM

If you want to send a film to a user who is not registered in our database, please click on Send Invitation, the user will receive an email with instructions on how to register to Artinii.

#### **STEP 5** GENERAL SETTINGS

The dates are automatically preset to three months from the creation of the order (or to the time set in additional settings).

#### Three months is also the maximum that can be set to restrict the time limitation.

The selected time and date correspond with your computer's current time zone.

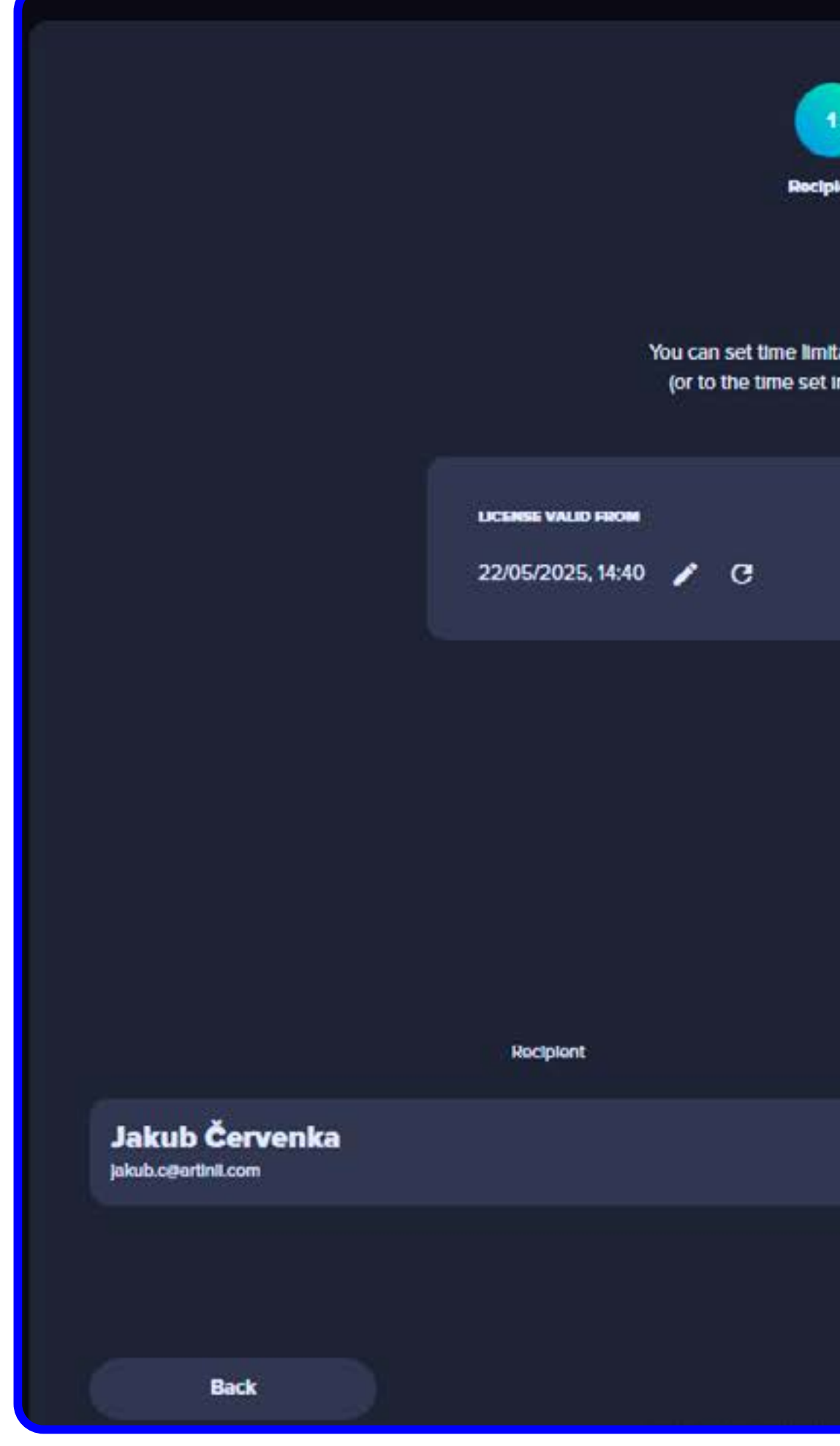

LOG IN – SELECT FILM – SELECT AUDIO/SUBTITLES – LOOKUP THE RECIPIENT – <u>GENERAL SETTINGS</u> – REVIEW & CONFIRM VERIFY YOUR BILLING INFORMATION – YOU'VE SUCCESSFULLY SENT A FILM

|                                                  |                                                                   | 3                                                                             |                                                                          |
|--------------------------------------------------|-------------------------------------------------------------------|-------------------------------------------------------------------------------|--------------------------------------------------------------------------|
| lpionts.                                         | Licensing                                                         | Summary                                                                       | Pay                                                                      |
|                                                  | Géneral                                                           | settings                                                                      |                                                                          |
| nitation within the fi<br>t in additional settir | im will be available for a scree<br>igs). Three months is maximum | ning. It is automatically set to thre<br>in that can be set. The selected tir | ee months since the order is created<br>me and date correspond with your |
|                                                  | current PC                                                        | timezone.                                                                     |                                                                          |
|                                                  | LICENSE VALID TO<br>19/08/2025, 14:40                             | ∕ C                                                                           | You can chikek availabilitty within other timezoner<br>Zadejte polohu    |
|                                                  | Set for a                                                         | all Items                                                                     |                                                                          |
|                                                  | Items in t                                                        | this order                                                                    |                                                                          |

You can configure the film's time availability and number of screenings for each order item.

| Number of screenings | License valid from  | License valid to      |   |
|----------------------|---------------------|-----------------------|---|
| - 🕕 +                | 22/05/2025, 14:40 🧪 | C 19/08/2025, 14:40 🖌 | G |
|                      |                     |                       |   |
|                      |                     | Continue              |   |

#### TIME RESTRICTIONS

1 / In this step, you set the time and the quantity restrictions for each item in the order.

"Licence valid from" and "Licence valid to" indicate the period during which the licence is valid and the film can be played.

- **2** / You can apply the time you select to all items (if there are multiple items) using the Set for all order items button, or you can select a time restriction at the individual recipient level.
- **3** / To check what time your settings correspond to in another time zone (for example, the location where you are sending the film), search for the desired city in the search bar.

#### NUMBER OF LICENSES

4 / Select the number of licenses you want to send to each of the recipients that you have chosen.

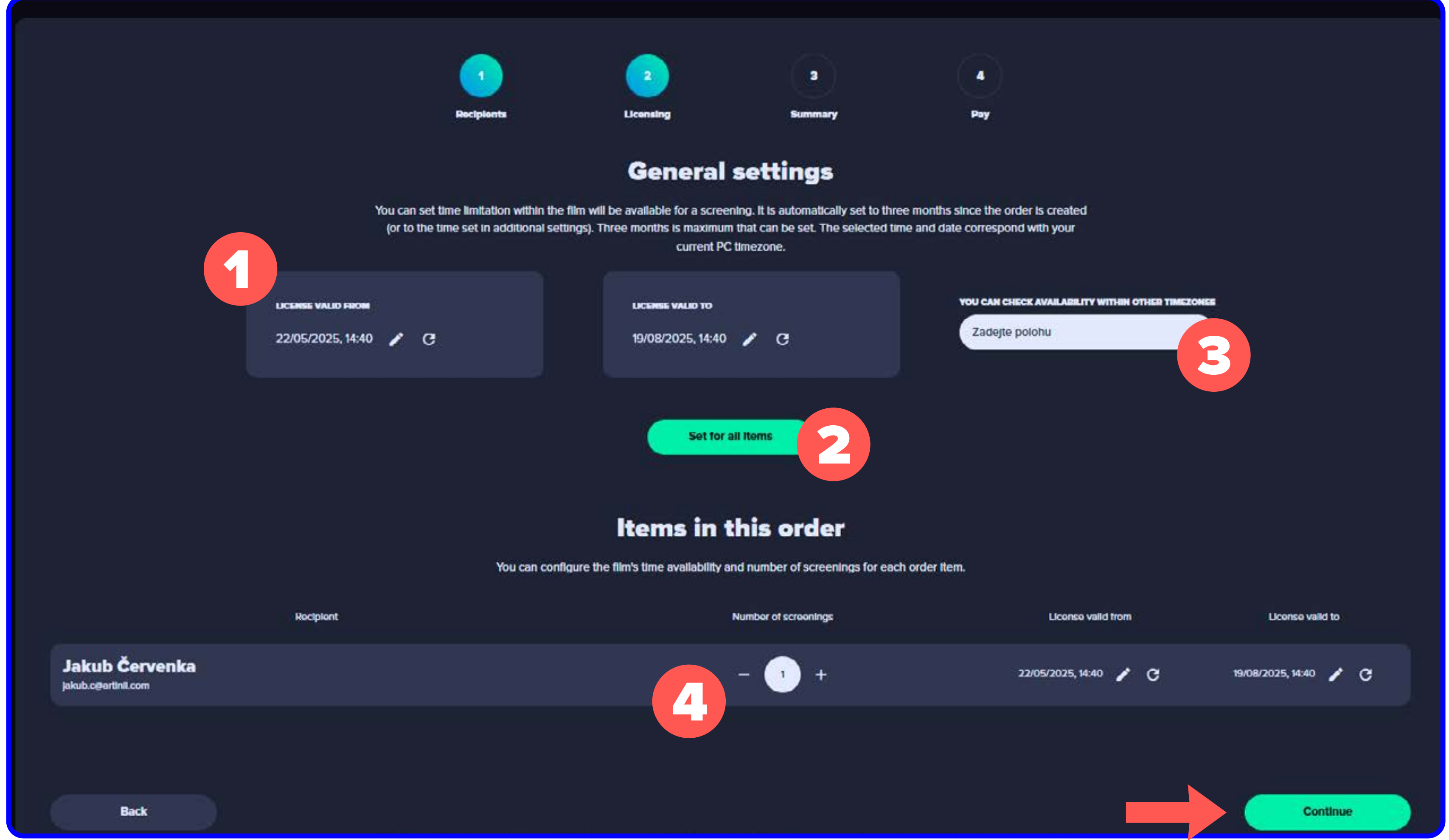

LOG IN – SELECT FILM – SELECT AUDIO/SUBTITLES – LOOKUP THE RECIPIENT – GENERAL SETTINGS – REVIEW & CONFIRM VERIFY YOUR BILLING INFORMATION – YOU'VE SUCCESSFULLY SENT A FILM

#### **STEP 6** REVIEW & CONFIRM

#### Review the details of your order and proceed.

Note: We are only providing the delivery technology. Invoicing and collection of payments from your clients is at your discretion.

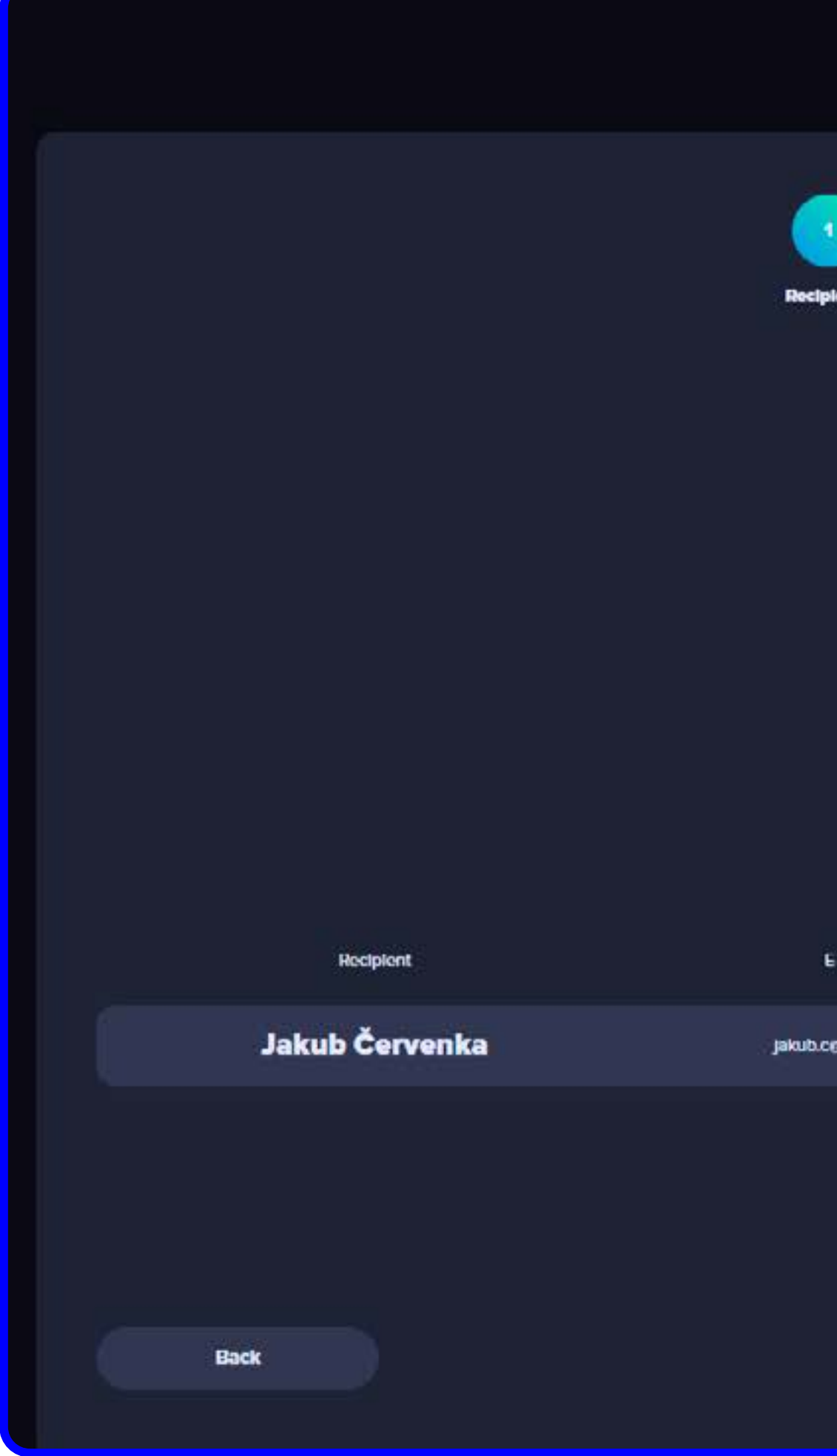

LOG IN – SELECT FILM – SELECT AUDIO/SUBTITLES – LOOKUP THE RECIPIENT – GENERAL SETTINGS – <u>REVIEW & CONFIRM</u> VERIFY YOUR BILLING INFORMATION – YOU'VE SUCCESSFULLY SENT A FILM

|              |                                   |                                         |                      | Casual | Balance 9100.00 CZK | Upgrade T JTT - |
|--------------|-----------------------------------|-----------------------------------------|----------------------|--------|---------------------|-----------------|
| lerrta       | 2<br>Licensing<br>Summar          | 3<br>Summary                            | 4<br>Pay             |        |                     |                 |
|              | Artinii <sup>⊄</sup> Audk<br>Subt | <b>t :)</b><br>: English<br>ties: Czech |                      |        |                     |                 |
| mall         | Screening Place                   |                                         | Number of screenings |        | Audience            | Price           |
| gartinil.com | Prague, Czochia                   |                                         |                      |        | 150                 | CZK 450         |
|              |                                   |                                         |                      |        | Total Price:        | CZK 450         |
|              |                                   |                                         |                      |        |                     | Continue        |

#### **STEP 7** VERIFY YOUR BILLING INFORMATION

Review your billing information. If you agree with the pricing and terms, select the confirmation checkbox and click **Use Balance** to complete your order.

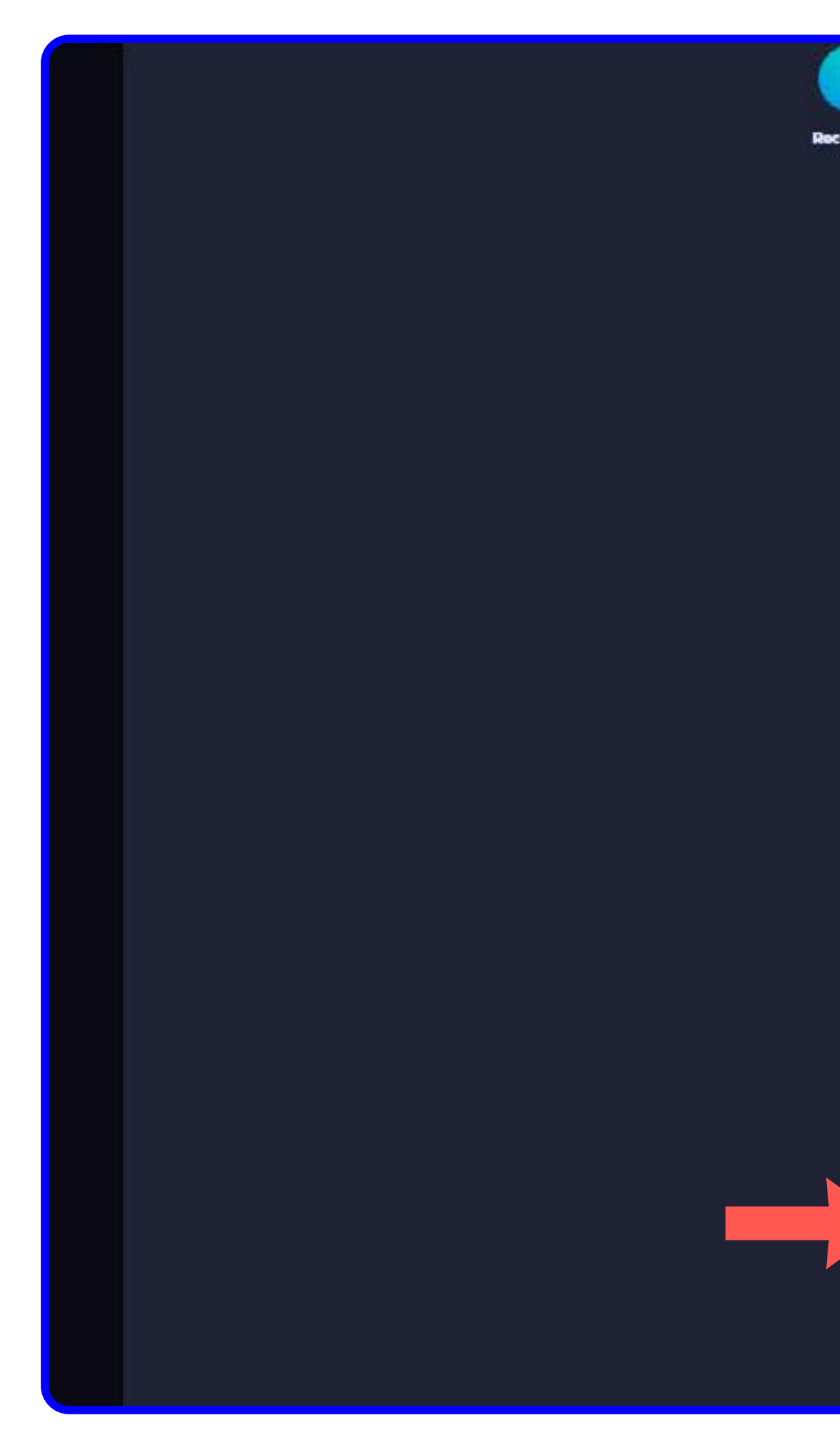

LOG IN – SELECT FILM – SELECT AUDIO/SUBTITLES – LOOKUP THE RECIPIENT – GENERAL SETTINGS – REVIEW & CONFIRM VERIFY YOUR BILLING INFORMATION – YOU'VE SUCCESSFULLY SENT A FILM

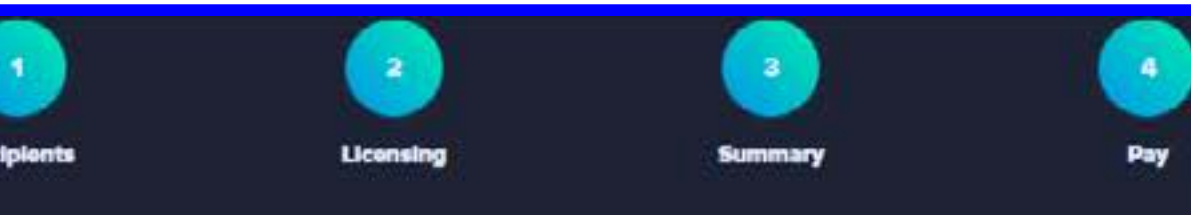

Pay

Delivery payment using your balance.

#### Total Price 450 CZK

| Credit      | Order   | <b>Remaining Balance</b> |
|-------------|---------|--------------------------|
| 9100.00 CZK | 450 CZK | 8650 CZK                 |

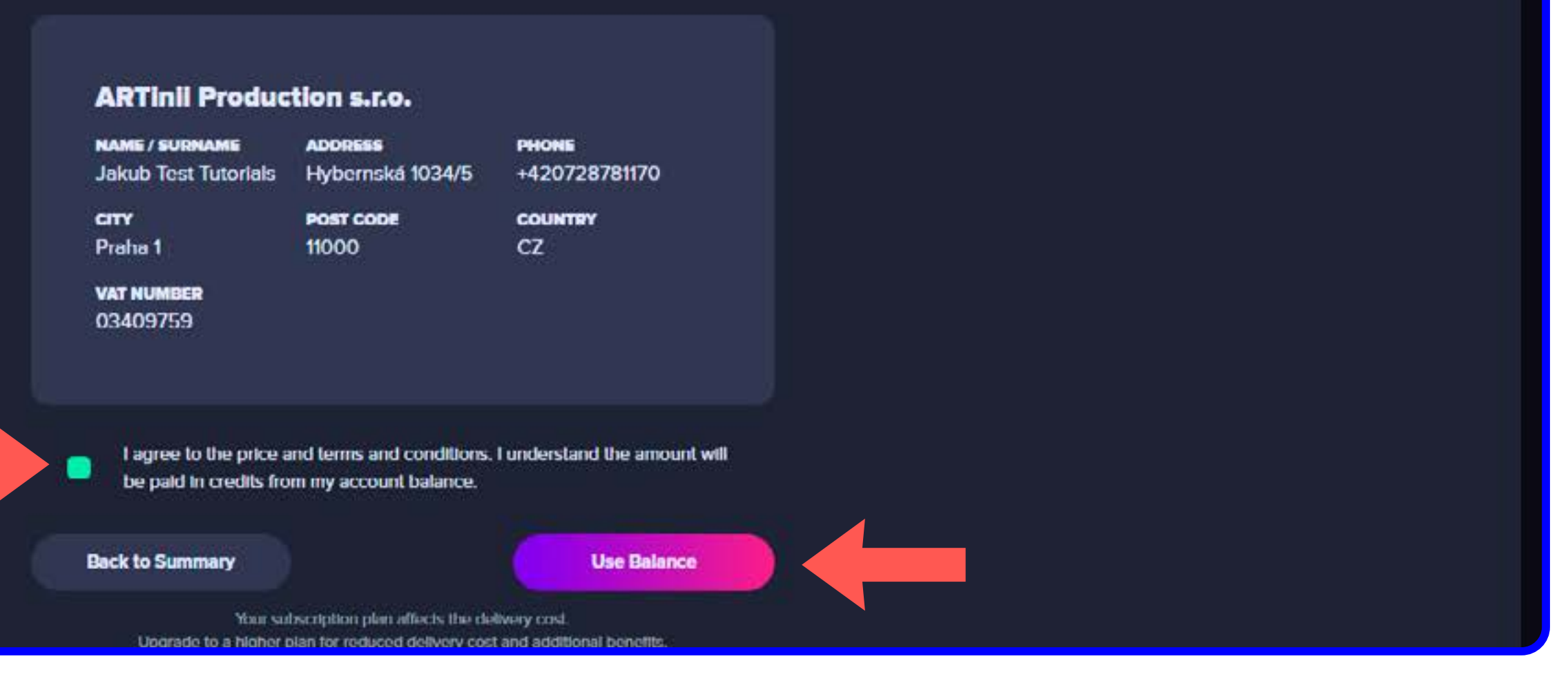

#### STEP 8 YOU'VE SUCCESSFULLY SENT A FILM

**Congratulations! You've successfully** sent a film and paid using your account credits.

| My Films |                                      |
|----------|--------------------------------------|
|          |                                      |
|          | Film title                           |
|          | Bunny                                |
| *        | Tears of Steel<br>Audio: No Dialogue |
|          | The Shawshank Redemption             |
| Artini   | <b>Test :)</b><br>Audio: English     |
|          |                                      |
|          |                                      |
|          |                                      |
|          |                                      |

LOG IN – SELECT FILM – SELECT AUDIO/SUBTITLES – LOOKUP THE RECIPIENT – GENERAL SETTINGS – REVIEW & CONFIRM VERIFY YOUR BILLING INFORMATION – <u>YOU'VE SUCCESSFULLY SENT A FILM</u>

|                |                 |             | Casual         | Balance 8650.00 CZK | Jpgr: 🗸 Order was success | fuly sent |
|----------------|-----------------|-------------|----------------|---------------------|---------------------------|-----------|
|                |                 |             | Search film    | De                  | tault sorth               |           |
|                | Status i        | ilm Gallery | CinemaAnywhere |                     |                           |           |
| Contin         | nae ku upikand  |             |                | Sond film           | ••••                      |           |
| <b>In revi</b> | lew by Artinii  |             |                | Send film           | •••                       |           |
| Waiting        | for your review |             |                | Send IRm            | •••                       |           |
| Real           | ly for action   |             |                | Send film           | ••••                      |           |
|                |                 |             |                |                     |                           |           |
|                |                 |             |                |                     |                           |           |
|                |                 |             |                |                     |                           |           |
|                |                 |             |                |                     |                           |           |
|                |                 |             |                |                     |                           |           |